# Installing Microsoft Windows on HP Compaq and EliteBook Notebook PCs

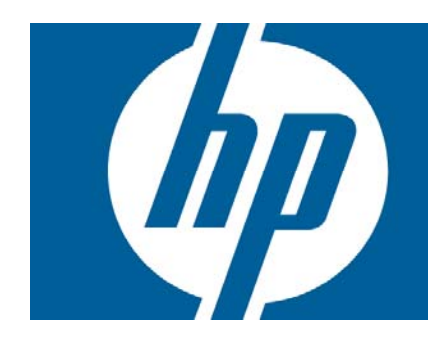

| Exec  | cutive summary                                  | 2 |
|-------|-------------------------------------------------|---|
|       | /<br>Purpose                                    | 2 |
|       | Audience                                        | 2 |
|       | System requirements and prerequisites           | 2 |
|       |                                                 | ~ |
| Insto | Illing the operating system and system hardware | 3 |
|       | Preparing for installation                      | 3 |
| A     | ppendix A: Using HP Softpaq Download Manager    | 6 |
|       | For more information                            | 6 |
|       |                                                 |   |

## **Executive summary**

### Purpose

This white paper provides instructions on how to successfully install Microsoft® Windows® XP Professional and Windows® Vista® Business on HP Elitebook and HP Compaq Notebook PC models. The following guidelines provide installation procedures independent of the currently installed operating system.

#### Audience

This white paper is for use by HP personnel and clients and describes the process for installing Microsoft Windows XP Professional and Microsoft Windows Vista Business along with applicable HP drivers and applications.

### System requirements and prerequisites

Information regarding minimum hardware requirements for installing XP Professional and Vista Business is available at http://www.microsoft.com.

Supported models

- HP EliteBook 2530p Notebook PC
- HP EliteBook 2730p Notebook PC
- HP EliteBook 6930p Notebook PC
- HP EliteBook 8530p Notebook PC
- HP Compaq 6530b Notebook PC
- HP Compaq 6730b Notebook PC

**WARNING**: IF YOU DO NOT BACK UP YOUR DATA BEFORE PROCEEDING, YOUR PERSONAL DATA WILL BE LOST. BEFORE YOU PROCEED, you must back up all personal data (files, pictures, etc.) prior to installing Microsoft Windows XP Professional or Windows Vista Business.

You will need the following items before creating a Windows image:

- A supported HP Notebook PC model
- High speed internet access
- Microsoft Windows OS Recovery media from HP
  - Media obtained from an alternate source may require a product ID (PID) from the Certificate of Authenticity
- HP Driver Recovery DVD for the model on which the OS is being installed
- HP Softpaq Download Manager

Important: Make sure you have the latest compatible version of drivers and enhancements. In addition, you must have a Microsoft OS license for each system on which you install Windows XP Professional or Vista Business. The Windows Vista Business license allows you to use either Windows XP Professional or Windows Vista Business.

Note: You can also download HP drivers and utilities, including the most current available BIOS for the supported models from the HP website at www.hp.com.

## Installing the operating system and system hardware

#### Preparing for installation

IMPORANT: Follow the installation instructions in the order provided. Failure to complete these steps in the proper order can result in an unsuccessful or unstable installation.

This section provides guidelines for users who perform a clean installation of Microsoft Windows.

Installing drivers and enhancements

- Download the network interface card and/or wireless LAN adapter driver for the model on which Windows is being installed depending on internet connection type. Save to a USB storage device or optical media.
  - Contact the Network Administrators to properly set up the networking components of Microsoft Windows. For additional OS installation instructions, please refer to the Microsoft website.
- 2. Change the boot order in F10 Setup to make the optical drive the first boot device.
- 3. Boot with the Windows OS Recovery disc from HP in the drive and follow the on-screen instructions for installation.
  - a. OS recovery media from HP does not require a product ID or key for installation on a supported HP business notebook model.
  - b. Older Windows XP OS media will not include SATA drivers. For more information on loading SATA drivers, please refer to the *Installing SATA Drivers on HP Compaq* Notebook PCs white paper.
  - c. Please keep the HP\_TOOLS partition in order to retain QuickLook 2, the F10 Setup graphical user interface and HP Diagnostics. For additional information, please refer to the HP Business Notebook Computer EFI Guidelines white paper.
- 4. Install the appropriate communications driver from the Driver Recovery DVD and configure your internet connection.
  - a. For Windows XP, install the Microsoft Universal Audio Architecture (UAA) Bus Driver and Essential System Updates then reboot prior to installing the audio and modem drivers. Audio driver may require manual installation.
- Go to www.microsoft.com/windowsupdate and install the critical patches at a minimum. With Windows XP, DirectX 9 and .NET 2.0 will need to be installed. Reboot the system after completing installation of the Microsoft patches.
- Install drivers and enhancements using HP SoftPaq Download Manager (available from <u>www.hp.com/go/sdm</u>) or individual SoftPaqs downloaded from the HP website. For additional information, see Appendix A.
  - a. It is recommended that power management settings are adjusted prior to using the notebook to prevent possible data loss.

### Table 1 lists the minimum recommended versions and Softpaq numbers by OS.

 Table 1. Minimum recommended software versions and Softpaq numbers.

| Name                                                      | XP Version                | SoftPaq# | Vista Version                     | SoftPaq# | Required |
|-----------------------------------------------------------|---------------------------|----------|-----------------------------------|----------|----------|
| ADI Sound MAX ADI Audio Driver                            | 5.10.1.5880               | 42375    | 6.10.1.5840                       | 39971    | Yes      |
| ATI Video Driver and Control Panel                        | 8.58-090115a1-<br>076578c | 42763    | 8.503.2.1-<br>080627a-<br>066205c | 39943    | Yes      |
| Authentec Fingerprint Driver                              | 2.00                      | 40003    | 2.00                              | 40003    | Yes      |
| BIOS Configuration for HP ProtectTools                    | 4.00                      | 39819    | 4.00                              | 39819    |          |
| Broadcom Wireless LAN Driver                              | 7.20                      | 42780    | 7.00                              | 39911    | Yes      |
| Broadcom Wireless Utility                                 | 7.00                      | 39913    | 7.00                              | 39250    |          |
| Chicony Camera Driver                                     | 5.8.39008.0               | 41512    | 5.8.39004.1                       | 39997    | Yes      |
| Device Access Manager for HP<br>ProtectTools              | 3.00                      | 37716    | 3.00                              | 37716    |          |
| Embedded Security for HP ProtectTools                     | 5.50                      | 39198    | 5.50                              | 39198    |          |
| Essential System Updates                                  | 2.00                      | 39429    | 1.00                              | 40017    | Yes      |
| File Sanitizer for HP ProtectTools                        | 1.00                      | 39909    | 1.00                              | 39909    |          |
| High Definition Audio (HAD) Modem<br>Installer and Driver | 1.00                      | 41691    | 1.00                              | 39689    | Yes      |
| HP 3D DriveGuard                                          | 1.10.3                    | 41474    | 3.10                              | 39689    | Yes      |
| HP Help and Support                                       | 4.4                       | 39207    | 2.0.9.0                           | 39259    |          |
| HP Multi-WWAN Driver Installer                            | 1.00                      | 42869    | 1.00                              | 39929    | Yes      |
| HP Protect Tools Security Manager Suite                   | 4.00                      | 39780    | 4.00                              | 39780    |          |
| HP Quick Launch Buttons                                   | 6.40.14.1                 | 42524    | 6.40.6.1                          | 39425    | Yes      |
| HP QuickLook Software                                     | 2.00                      | 39832    | 2.00                              | 39832    |          |
| HP System Diagnostics (EFI)                               | 1.0.20.0                  | 39964    | 1.0.20.0                          | 39964    |          |
| HP Universal PostScript Print Driver                      | 61.81 41.2                | 39176    | 61.81.41.2                        | 39176    |          |
| HP Webcam                                                 | 1.0.031.0703              | 40094    | 1.0.031.0703                      | 40094    |          |
| HP Wireless Assistant                                     | 3.00                      | 39374    | 3.00                              | 39374    | Yes      |
| Infineon Trusted Platform Module (TPM)<br>Driver          | 6.00                      | 40431    | N/A                               | N/A      | Yes      |
| Intel 82567M NIC Driver                                   | 1.00                      | 39957    | 1.00                              | 39883    | Yes      |
| Intel AMT Driver                                          | 4.0.0.1100                | 40118    | 4.0.0.1100                        | 40118    | Yes      |

| Intel Chipset Installation Utility for ICH9                          | 8.7.0.1007   | 39316 | 8,7.0.1007      | 39317 | Yes                    |
|----------------------------------------------------------------------|--------------|-------|-----------------|-------|------------------------|
| Intel Matrix Storage Manager                                         | 8.7.0.1007   | 42162 | 8.2.3.1001      | 40078 | Yes                    |
| Intel PRO/Wireless Drivers                                           | 8.20         | 42362 | 8.00            | 40117 | Yes                    |
| Intel PROSet for Intel Wireless Network<br>Connection                | 8.00         | 40119 | 8.00            | 40116 |                        |
| Intel Video Driver and Control Panel                                 | 6.14.10.5043 | 42830 | 7. 15. 10. 1502 | 40128 | Yes                    |
| LightScribe System Software                                          | 1.14.17.1    | 40174 | 1.14.17.1       | 40174 |                        |
| Microsoft Universal Audio Architecture<br>(UAA) Bus Driver           | 1.00         | 33867 | N/A             | N/A   | Yes                    |
| Privacy Manager for HP ProtectTools                                  | 1.00         | 40203 | 1.00            | 40203 |                        |
| Ricoh Media Card Reader Driver                                       | 1.02.00.17   | 41982 | 1.02.00.09      | 40158 | Yes                    |
| Software Support for HP Integrated<br>Module with Bluetooth Wireless | 5.1          | 40204 | 6.0             | 39805 | Yes                    |
| Synaptics Touchpad Driver                                            | 12.2.2       | 42621 | 12.2.2          | 42621 | Yes                    |
| System Default Settings                                              | 5.00         | 39546 | 1.00            | 39592 | Yes                    |
| Wacom Digitizer Driver                                               | N/A          | N/A   | 505-5_HP11      | 39895 | Yes<br>(2730P<br>only) |

### Appendix A: Using HP Softpaq Download Manager

Installing drivers and enhancements using HP Softpaq Download Manager

Perform the following steps after manually installing Microsoft Windows:

- 1. Boot Microsoft Windows.
- 2. Open Internet Explorer.
- 3. Download and install HP Softpaq Download Manager from www.hp.com/go/sdm.
- 4. When prompted, select "Show software for all supported models."
- 5. Select the appropriate SoftPaqs in the Driver and Operating System categories.
  - a. If duplicate titles appear, select the version with the latest release date supporting necessary models.
- 6. Select any desired software in the other categories.
- 7. After installation is complete, reboot the system.

#### For more information

To learn more about HP business notebooks, contact your local HP sales representative or visit our Web site at: www.hp.com/go/notebooks.

© 2009 Hewlett-Packard Development Company, L.P. The information contained herein is subject to change without notice. The only warranties for HP products and services are set forth in the express warranty statements accompanying such products and services. Nothing herein should be construed as constituting an additional warranty. HP shall not be liable for technical or editorial errors or omissions contained herein.

Microsoft and Windows are U.S. registered trademarks of Microsoft Corporation.

C01755465

May 2009

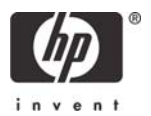